# Accessing and navigating the FeefoHub

In your Auto Trader Portal, you have two options to access Dealer Reviews.

You can either click on the 'Analytics' tab and select 'Dealer Reviews' or click on the 'Account' tab and select 'Dealer Reviews'.

Both options will redirect you to the Feefo Hub which will open in a new tab.

| Stock   L | eads 1   Analytics   Auctions | Moving   Accelerator   My website             |
|-----------|-------------------------------|-----------------------------------------------|
|           | Dashboard                     |                                               |
|           | Market Insight                |                                               |
|           | Dealer Reviews                | ing                                           |
|           | PPC Performance               | ed stock                                      |
|           | Website performance           | tly processing data for yesterday's performan |
|           | 3                             |                                               |

|                                         |        | Contact   Account   N | lotifications | START |
|-----------------------------------------|--------|-----------------------|---------------|-------|
|                                         |        |                       |               |       |
| teness                                  |        | Offers                |               |       |
| only                                    |        | Dealer reviews        |               |       |
| <b>rts</b><br>3 or no attention grabber | 0 (0%) | Business account      | •             |       |
| per advert                              | 0      | Products              | •             |       |

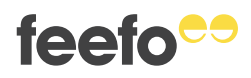

## Managing your feedback

Once you have logged into the Hub, you will be presented with the following page.

This is the feedback page where all your published reviews will be displayed in chronological date order.

You can click anywhere on a review to open it, or you can click 'open review'.

|                                                       |                    |                  | ۹ 🗹 🛃             | ሰት በት      | ✓ ★★☆☆☆   | ✓ ★★★☆☆ |
|-------------------------------------------------------|--------------------|------------------|-------------------|------------|-----------|---------|
| Quick search: Monitore                                | d awaiting reply M | ly to-dos Unread | Pending Moderatio | n Failed M | oderation |         |
| ALL REVIEWS (18)                                      | SERVICE (18)       | PRODUCT          | (0)               |            |           |         |
|                                                       |                    |                  |                   |            |           |         |
| splay up to 10 -<br>service and 0 produc              | • out of 18 re     | esults           |                   |            |           |         |
|                                                       |                    |                  |                   |            |           |         |
|                                                       |                    |                  |                   |            |           |         |
| Ø **                                                  |                    |                  |                   |            |           |         |
| **                                                    |                    |                  |                   |            |           |         |
| ** **<br>SERVICE FEEDBACK                             |                    |                  |                   |            |           |         |
| SERVICE FEEDBACK                                      |                    |                  |                   |            |           |         |
| SERVICE FEEDBACK                                      | ally reliable      |                  |                   |            |           |         |
| SERVICE FEEDBACK<br>Great!<br>Fantastic dealer and re | ally reliable      |                  |                   |            |           |         |
| SERVICE FEEDBACK<br>Great!<br>Fantastic dealer and re | ally reliable      |                  |                   |            |           |         |
| SERVICE FEEDBACK<br>Great!<br>Fantastic dealer and re | ally reliable      |                  |                   |            |           |         |

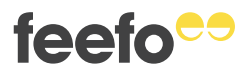

#### Accessing and navigating the FeefoHub

### **Replying to reviews**

You can reply to a review here.

When you post a reply, you'll have 30 seconds to undo it. Once the time is up, your reply is submitted for moderation.

If the reply is approved, the thread is closed, and no additional replies are possible.

More information can be found in the 'How to respond to a review'guide.

If you think the review violates our moderation guidelines, you can flag it for moderation. More information can be found in the 'How to challenge a review' guide.

| ★★ ★★ ★★ ★★ ★★ ★★ ★★ ★★ ★★ ★★ ★★ ★★ ★★                                                           | view                                                                       |
|--------------------------------------------------------------------------------------------------|----------------------------------------------------------------------------|
| SERVICE FEEDBACK SALE INFORMATION NOTES (0) CHANGELOG (9)                                        |                                                                            |
| Great! Fantastic dealer and really reliable There are no replies to this comment. Add your reply | VERIFIED<br>CUSTOM<br>***<br>***<br>ORDER F<br>50d58de<br>INSIGHT<br>+ ADD |
| SEND REPLY V Notify customer                                                                     |                                                                            |

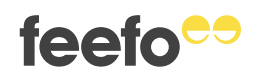

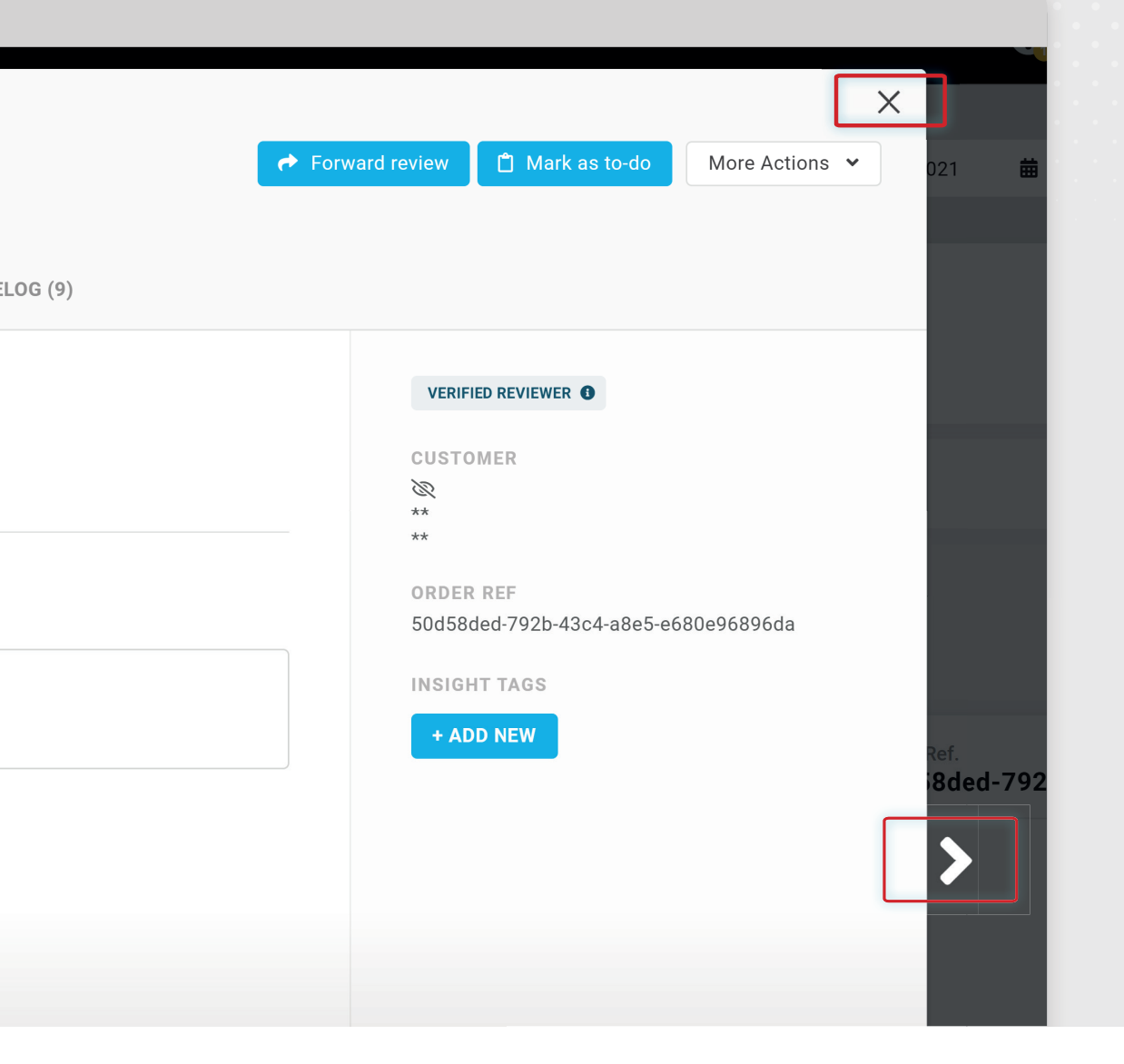

AutoTrader

When you are done replying to reviews, you can close the review by clicking the cross.

When you have submitted your reply, you can move on to the next review by clicking the arrow.

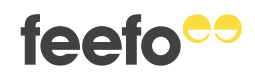

feefo

If you wish to view reviews for a particular date range, you can change this here by clicking on the calendar.

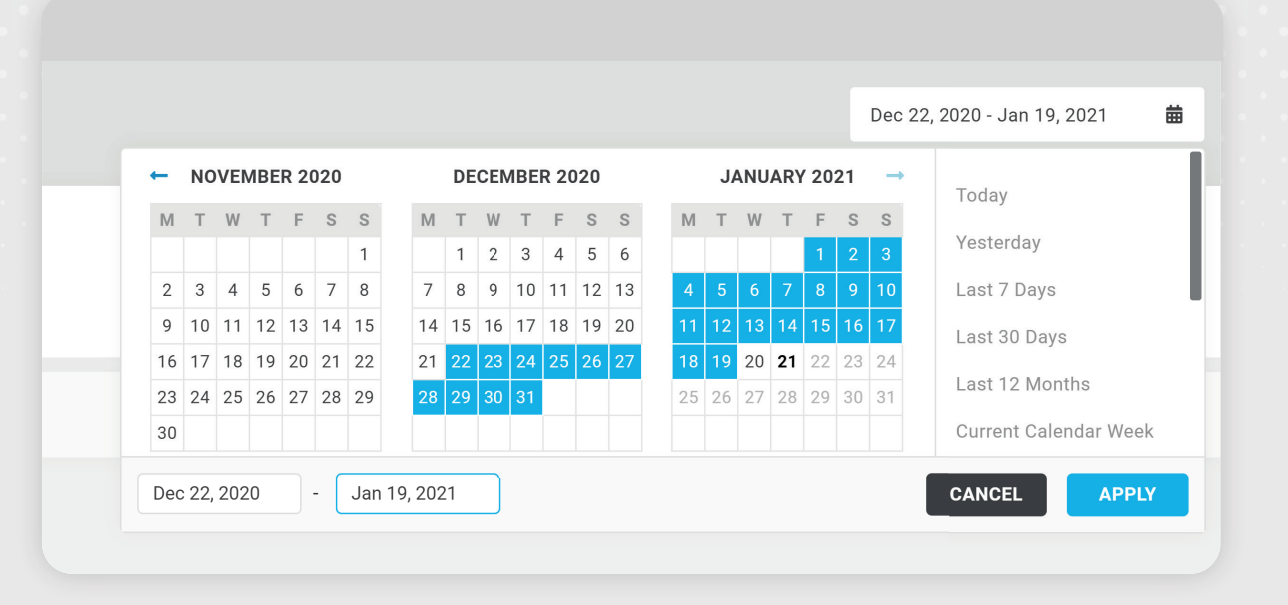

You can filter your review by star rating here:

| Feedback                                               |              | Dec 22, 2020 - Jan 19, 2021 | ▦ | Review Updated Date 😑 | 2       |
|--------------------------------------------------------|--------------|-----------------------------|---|-----------------------|---------|
| Search order reference Q 🗹 📩 🖄 🗹 📩 📩 🖄 🖉 📩 📩 🖄 🖉 📩 📩 🖄 | <b>***</b> * |                             |   | Y Advanced            | filters |

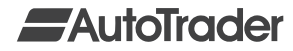

You can easily filter reviews by moderation status by using these filters.

→ Pending Moderation = Reviews that require second moderation (due to challenge or being flagged by our automated moderation)

→ Failed Moderation = Reviews that have been rejected

You can also search for a review using the advanced filters i.e. by customer name, email or even keywords.

| Feedback                                              |                                                      |                                            |                                |
|-------------------------------------------------------|------------------------------------------------------|--------------------------------------------|--------------------------------|
| Search order reference<br>Quick search: Monitored awa | Q 🕑 ★ 🏠                                              | చేచేచే 🗹 ★★చేచేచే 🗹 ★<br>Failed Moderation | (★★☆☆ 🗹 ★★★★☆ 🗹 ★              |
|                                                       |                                                      |                                            |                                |
| Advanced Filters                                      |                                                      |                                            |                                |
| GENERAL FILTERS                                       | General Filters                                      |                                            |                                |
| SALES TAGS                                            | REVIEW FILTERS                                       |                                            |                                |
| INSIGHT TAGS                                          | Campaigns                                            | Responded by                               | Sentiment                      |
|                                                       | Review Status                                        |                                            |                                |
|                                                       | With Additional Customer Comments Closed Discussions | My To-Dos                                  |                                |
|                                                       | Review moderation status is one of                   |                                            | Reply moderation status is one |
|                                                       | Published                                            |                                            | Published                      |

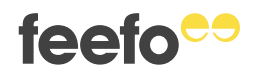

## View the dashboard to get an overview of your account

Next, you can navigate to the dashboard.

Here, you will see a general overview of your account:

- The dashboard only contains data about the reviews that you have invited
- It will not display any data from 'open' reviews collected via the Auto Trader website

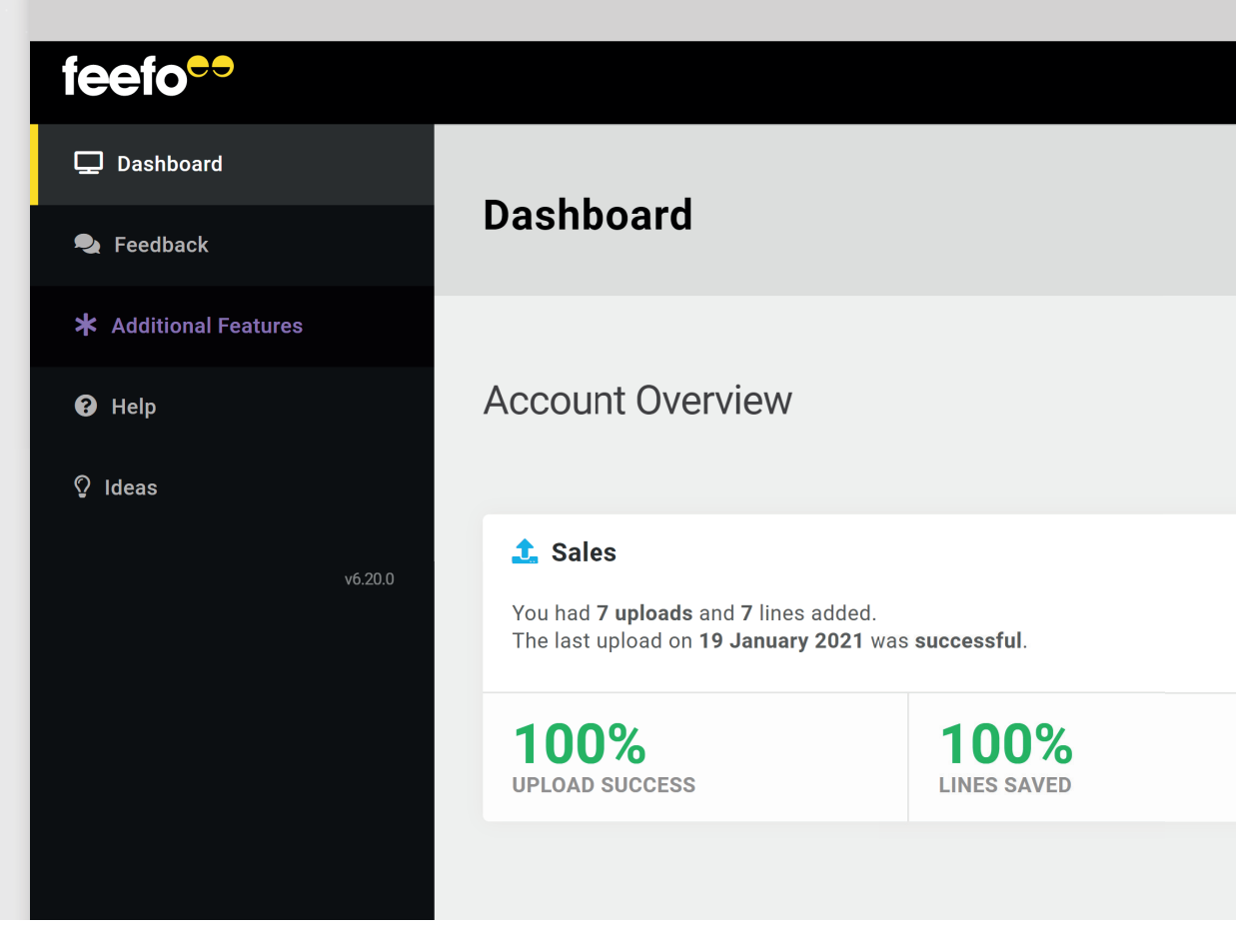

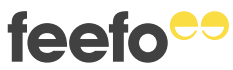

Sales: Shows the date and status of your last request for a review via the Auto Trader portal, as well as the total number of reviews requested, success rate and delivery success rate in the selected time period.

**Emails:** Shows the number of emails sent and their response rate in the selected time period, as well as the number of emails scheduled at this time.

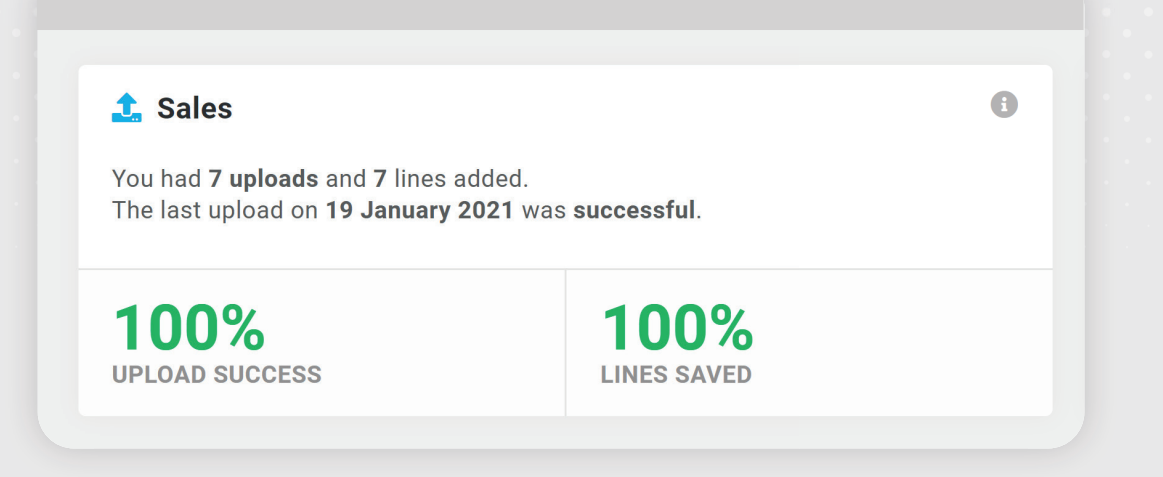

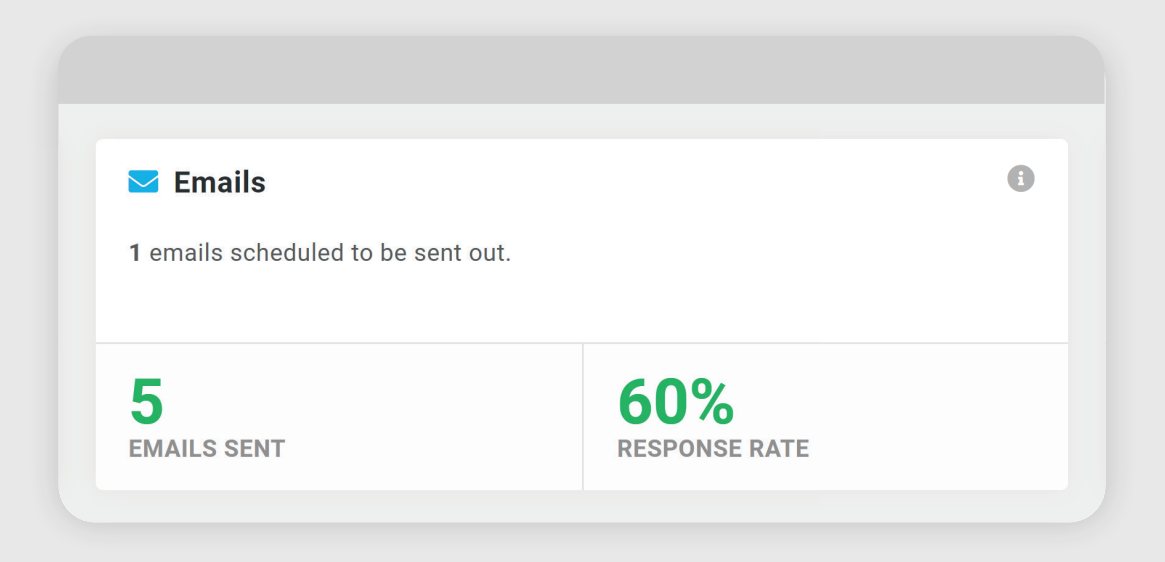

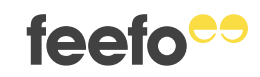

Monitored reviews: Shows the number of monitored reviews that were responded/not responded to, along with the reply rate and average response time, all within the selected time period.

Service feedback: This will give you a breakdown of how many ratings you have received from your invitations, your overall rating based on invited reviews and how many monitored ratings were left in the selected timeframe.

| <table-cell-rows> Monitored Reviews</table-cell-rows> |                                   | <b>i</b> |
|-------------------------------------------------------|-----------------------------------|----------|
| 1 monitored reviews were repli                        | ed to, <b>2</b> left to reply to. |          |
|                                                       |                                   |          |
| 2d 2h                                                 | 33%                               |          |

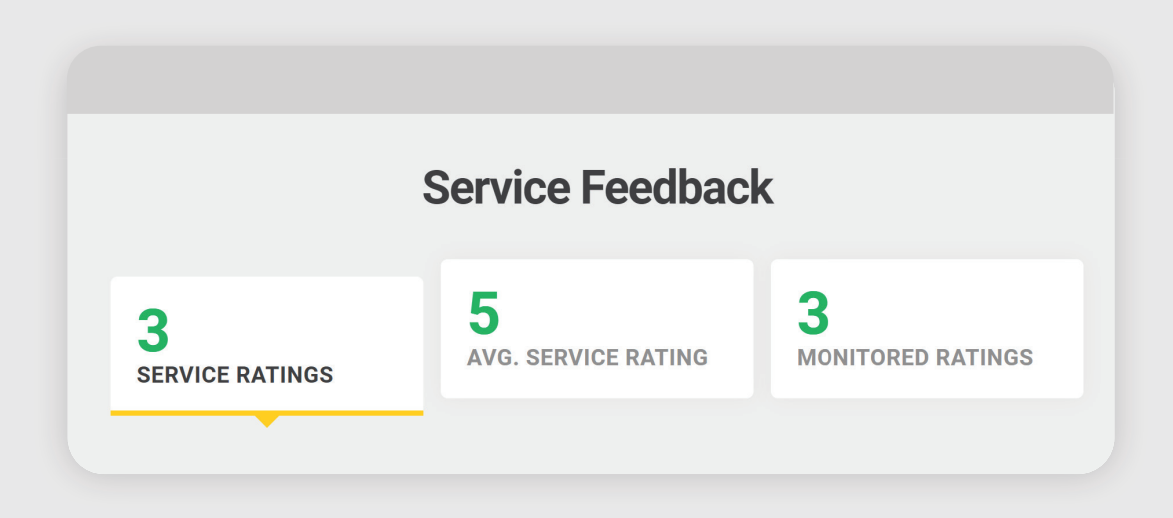

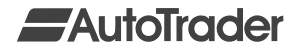

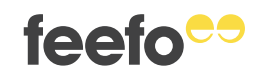